# Návod k redakčnímu systému webu Hwa-Rang

verze 1.2

#### **Obsah**

| lávod k redakčnímu systému webu Hwa-Rang | 1 |
|------------------------------------------|---|
| Obsah                                    | 1 |
| Přihlašování                             | 1 |
| Uspořádání aktualit                      | 2 |
| Vložení nové aktuality                   | 3 |
| Procházení aktualit (přehled aktualit)   | 5 |
| Závěrem                                  | 7 |
| Rychlé vložení aktuality                 | 7 |
| Rozmístění aktualit na webu              | 7 |

### Přihlašování

K redakčnímu systému mají přístup jen pověřené osoby. Ty se prokazují svým Přihlašovacím jménem a Heslem.

| Přihlašovací jméno<br>Jméno |   |
|-----------------------------|---|
| Heslo:                      |   |
|                             | _ |
| Přihlásit se                |   |
|                             |   |

Na webové stránce <u>http://hwarang.taekwondo.cz/</u> je v její pravé části přihlašovací formulář. Do něj je nutné vyplnit přihlašovací údaje a stisknout tlačítko *Přihlásit se*.

Po úspěšném přihlášení se zobrazí jméno přihlášeného uživatele v pravé horní části stránky.

Pokud se zadají chybné údaje, zobrazí se chybové hlášení. To setrvá tři sekundy, po nichž se zobrazí opět úvodní stránka webu. Poté je možné opakovat pokus o přihlášení. Některé starší internetové prohlížeče nepodporují automatické přesměrování, a proto je nutné kliknout na odkaz *klikněte sem*.

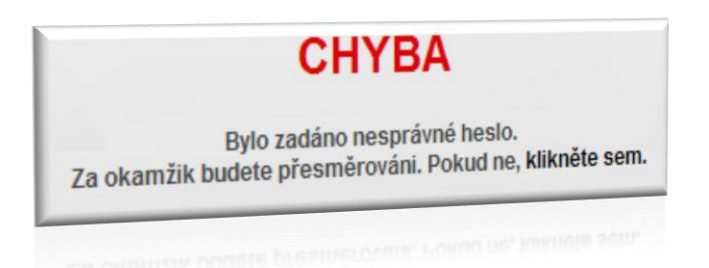

Všem přihlášeným uživatelům je přístupné pravé menu.

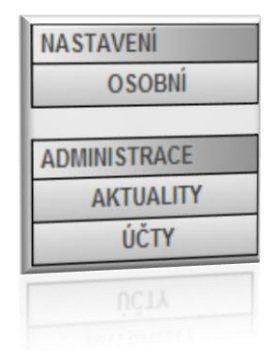

## Uspořádání aktualit

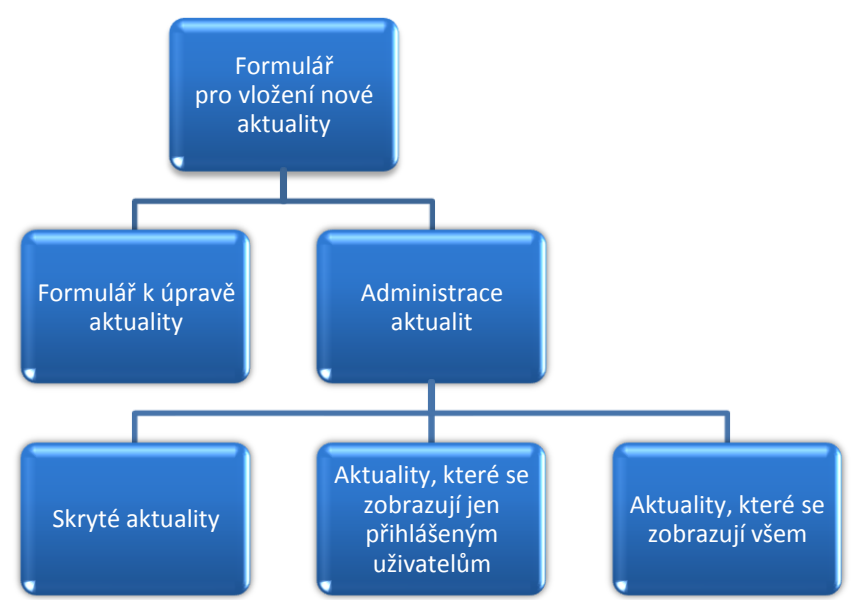

Aktuality, které jsou na webu, můžeme dělit do tří skupin:

- 1. Aktuality, které se nezobrazují (jsou skryté)
- 2. Aktuality, které se zobrazují jen přihlášeným uživatelům
- 3. Aktuality, které se zobrazují veškerým návštěvníkům webu

#### Vložení nové aktuality

1. V pravém menu s možnostmi klikněte na Aktuality

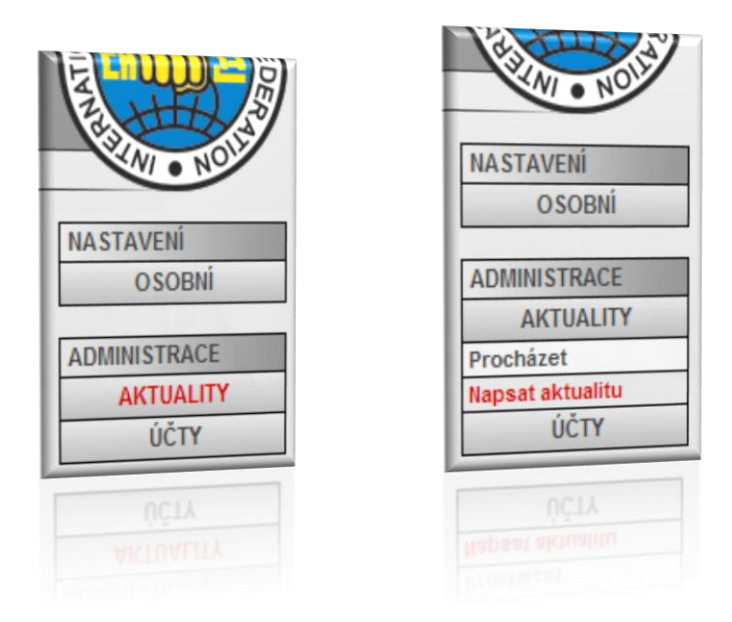

2. Klikněte na odkaz *Napsat aktualitu* 

Poté se zobrazí formulář, který má nesledující pole:

- Název novinky (česky) Jedná se o nadpis článku, zobrazený v české jazykové verzi.
- Název novinky (anglicky, nepovinné) Jedná se o nadpis článku, zobrazený v anglické jazykové verzi. Toto pole se nemusí vyplňovat.
- Obsah novinky úvod (česky) Text, který se zobrazí ihned v přehledu novinek v české jazykové verzi.
- Obsah novinky úvod (anglicky, nepovinné) Text, který se zobrazí ihned v přehledu novinek v anglické jazykové verzi. Toto pole se nemusí vyplňovat.
- Obsah novinky pokračování (česky, nepovinné) Jedná se o text, který se zobrazí po stisknutí na tlačítko Více… v přehledu novinek. Pokud je toto pole prázdné, tlačítko se nezobrazí.
- Obsah novinky pokračování (anglicky, nepovinné) Totéž, ale v anglické jazykové verzi.

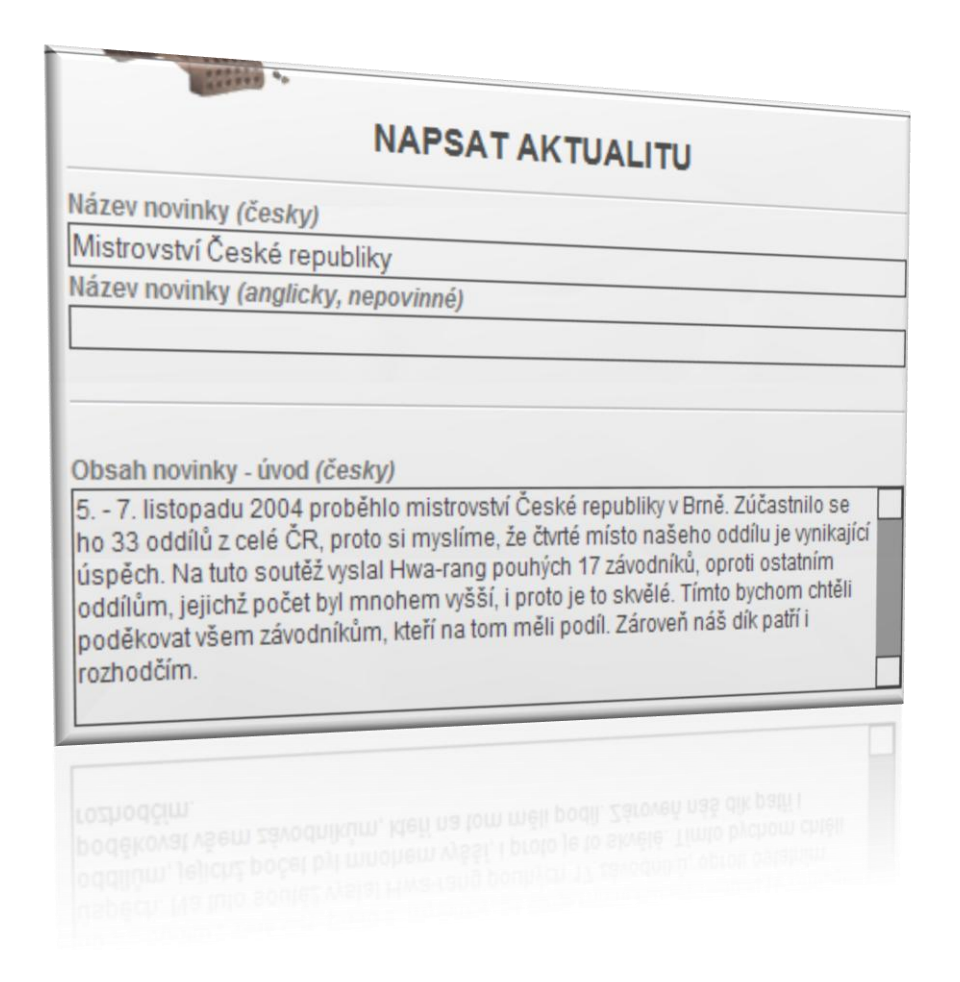

Déle jsou v dolní části formuláře další možnosti:

- Novinku zobrazit všem Daná novinka se zobrazí všem návštěvníkům webu.
- Novinku zobrazit pouze (přihlášeným) členům školy Daná novinka se zobrazí jen přihlášeným uživatelům.
- Ihned zobrazit Pokud je pole zaškrtnuto, už není nutné dát příkaz k zobrazení aktuality v přehledu aktualit a novinka se zobrazuje ihned. Pokud pole zaškrtnuto není, aktualita se i po vložení nezobrazuje (je skrytá).

| lovinku zobrazit:    |             |        |  |
|----------------------|-------------|--------|--|
| všem                 |             |        |  |
| O pouze (přihlášeným | n) členům š | skoly  |  |
| Ihned zobrazit       |             | Uložit |  |
|                      |             |        |  |

Potvrzení a vložení aktuality se provede stisknutím na tlačítko Uložit.

#### Procházení aktualit (přehled aktualit)

Seznam všech aktualit (v tomto návodu označovaný též jako přehled aktualit, procházení aktualit, nebo administrace aktualit) je přístupný přes pravé menu:

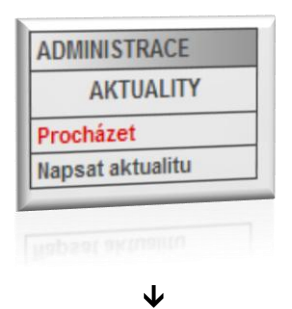

| Τάνοτι μι Σότου.                                                                                                    |                                                                                                    |
|----------------------------------------------------------------------------------------------------|----------------------------------------------------------------------------------------------------|
| Zavody v Sazave                                                                                                    | 13. 02. 200                                                                                                    |
| závodníků z 5 oddílů Taekwon-Do ITF. Pořád.<br>Radka Hejdušková. Hlavním cílem těchto záv<br>zazávodit si i v disciplínách, do kterých na of<br>nastoupit. Pro většinu z nich to byla tedy prv<br>probíhaly hodně v tréninkovém duchu. Něko<br>a zkušenějších (více) | IVĚ. Zúčastnilo se jich celkem 50<br>ala je trenérka a vedoucí školy Silla<br>vodů bylo umožnit začátečníkům<br>ficiálních závodech nemohou ještě<br>ní závodní příležitost. Proto závody<br>lik závodníků, ale bylo i z řad starších |
|                                                                                                    | autor: Venc                                                                                                    |
| skrýt editovat                                                                                                    | smaza                                                                                                    |
|                                                                                                    | 12. 12. 200                                                                                                    |
| II. oblastni zavody v Praze                                                                                                    | skladní škole Campanus v Praze                                                                                                    |
| Tyto závody se uskutečnily 11. 12. 2004 na 2                                                                                                    | ákladní škole Campanus v Praze                                                                                                    |
| Tyto závody se uskutačalu tr                                                                                                    |                                                                                                    |
|                                                                                                    |                                                                                                    |

Zde zobrazené aktuality mohou mít několik podob. První z nich, která je se zobrazuje nejčastěji, je ta, která nemá nad nadpisem žádný modrý text a je orámována černou barvou. Tato aktualita se zobrazuje všem návštěvníkům webu.

Další z podob je ta, při níž je aktualita orámována barvou červenou. Tato aktualita se nezobrazuje nikomu. Jako by na stránce nebyla. Zobrazuje se pouze přihlášeným uživatelům, kteří mají práva na úpravu skrytých aktualit.

| Budoshow v Praze a Brně                                                                                                    | 15. 11. 2004                                                                                                    |
|----------------------------------------------------------------------------------------------------|----------------------------------------------------------------------------------------------------|
| Dne 14.11. 2004 proběhla v Brně už po se<br>Budoshow. Na této sportovní akci se pře<br>bojových umění. Mezi nimi bylo samozřej<br>doplnila členka našeho oddílu, nositelka<br>svých čtrnácti let reprezentantkou Česko | edmé přehlídka bojových umění nazývaná<br>dstavila celá řada zástupců veškerých<br>jmě i taekwon-do. Jeho exhibiční tým<br>I. danu Ilona Hambergerová. Ilona je už od<br>é republiky v tomto bojovém |
| umění (více)                                                                                                    | autor: Venca                                                                                                    |
|                                                                                                    | smaza                                                                                                    |
| zobrazit editovat                                                                                                    |                                                                                                    |
| zobrazit editovat                                                                                                    | smazat                                                                                                    |

Poslední složitostí je modrý text nad nadpisem *Tato aktualita se zobrazuje pouze členům školy Hwa-Rang*. K tomu je nutné dodat, že se jedná pouze o přihlášené členy, kterých je v roce 2005 minimum. Smysl těchto zpráv nabude až v době, kdy členové školy budou mít svá uživatelská jména a hesla. Zatím se tyto zprávy používaly jen ke komunikaci mezi administrátory webu.

| Web - spravovani                                        | 27. 11. 20                 |
|---------------------------------------------------------|----------------------------|
| Pred nekolika tydny z naseho oddilu odesel webmast      | ter Lukas a od te doby se  |
| nase stranky prilis nezmenili a moc lidi na ne viditeln | e nechodi. Navrhoval bych, |
| aby se toho nekdo ujal, pokud mozno udrzovani webu      | I informacne aktualniho,   |

V dolní části aktuality se zobrazují tři ze čtyř příkazů:

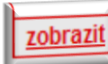

**Zobrazit** – Aktualita se přestane skrývat a začne se zobrazovat návštěvníkům webu.

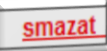

**Smazat** – Aktualita se smaže z webu (ale nechtěně smazanou aktualitu lze zpětně vyvolat, dokud jí definitivně nesmaže webmaster).

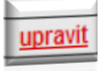

**Upravit** – Otevře formulář pro upravení aktuality. Jedná se o ten samý formulář, jako pro vložení aktuality nové, jen s tím rozdílem, že daná pole již obsahují text upravované aktuality.

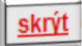

**Skrýt** – Tento příkaz skryje aktualitu opět do vnitřku stránky a zobrazuje se tak pouze přihlášeným uživatelům s právy na její úpravu. Skryté aktuality mají červený rámeček (viz výše).

## Závěrem

### Rychlé vložení aktuality

- 1. Přihlásit se pomocí formuláře v pravé části stránky
- 2. V pravém menu stisknout Aktuality a poté Napsat aktualitu
- 3. Vyplnit potřebná pole Název novinky a Obsah novinky úvod
- 4. Zaškrtnou pole Ihned zobrazit
- 5. Stisknout tlačítko *Uložit*

## Rozmístění aktualit na webu

Aktuality se zobrazují na dvou místech stránky – na stránce úvodní (vstupní) a na stránce s aktualitami, která je přístupná z levého menu.

Na úvodní stránce se zobrazují dvě nejnovější aktuality. Na stránce s aktualitami se zobrazují veškeré dostupné aktuality.

Nikdy se nezobrazují skryté aktuality a aktuality určené jen členům školy, pokud není člen přihlášen.